## **How to Add Your Hours**

1. First, log into your account at <u>www.myvolunteerpage.com</u>

MyVolunteerPage.com Login

| Login                |                                                                     |                                                                                       | Privacy Policy                                                                                                    |
|----------------------|---------------------------------------------------------------------|---------------------------------------------------------------------------------------|----------------------------------------------------------------------------------------------------|
| Username<br>Password | garrett.zaffke@co.dakota.mn.us ♥<br>••••••• ♥<br><u>Forgot your</u> | Usernames are not case sensitive. Passwords are case sensitive. username or password? | Information contained here is only visible to you and<br>the specific organization(s) you volunteer for. It will<br>neither be disclosed to any other party nor used for<br>any other purpose. <u>Click here to view the complete</u><br><u>MyVolunteerPage.com privacy policy</u> . |
| Search               |                                                                     |                                                                                       |                                                                                                    |
| Search for a         | n organization. Common search                                       | terms include city, town, county, or t                                                | ype of agency.                                                                                                    |
| MyVoluntee           | rPage.com                                                           |                                                                                       | Powered By                                                                                                    |

2. You will be redirected to the main volunteer page. Look for the *HOURS* tab on the top of the screen.

| Be                                              | Dakota                                                                                                    |
|-------------------------------------------------|----------------------------------------------------------------------------------------------------|
| HOME OPPORTUNITIES SCHEDULE HOURS REPORTS CONTA | MY PROFILE                                                                                                    |
| Home                                            | ? Help & Switch to Administrator View O Log Out                                                                               |
| Carrett Zaffke<br>Edit                          |                                                                                                    |
| Image Gallery                                   | Public Opportunities                                                                                                    |
|                                                 | Want to volunteer elsewhere in Dakota County<br>Volunteers, MN? Visit our public page to<br>explore all of our opportunities. |

3. Select Dakota County Environmental Resources and click the <u>SELECT ORGANIZATION</u> button.

| Be                                                 |                                                                                                    | Dakota<br>COUNTY                   |
|----------------------------------------------------|----------------------------------------------------------------------------------------------------|------------------------------------|
|                                                    | HOURS REPORTS CONTACT                                                                                                    | MY PROFILE                         |
| Hours                                              | ? <u>Help</u>                                                                                                    | Switch to Administrator View 0 Log |
| Log Hours                                          |                                                                                                    |                                    |
| Please select an organization to log hours for     |                                                                                                    | Select Organization                |
| ost Recent Entries                                 | Dakota County 4-H<br>Dakota County Adopt-a-Highway Program                                                                                      |                                    |
| ACTIVITY                                           | Dakota County Community Corrections<br>Dakota County Emergency Response and Disaster Relief<br>Dakota County Employment and Economic Assistance | DATE<br>CREATED STATUS ACTIONS     |
| Fix-It Clinics - Fix-it Clinics                    | Dakota County Environmental Resources                                                                                                    | 12/7/2017 Approved C View          |
| Lebanon Hills Regional Park - Lebanon Hills Acorn  | Dakota County Libraries                                                                                                    | 10/31/2017 Approved 🕼 View         |
| Lebanon Hills Regional Park - National Public Land | Dakota County Parks                                                                                                    | 10/2/2017 Approved C View          |
| Lebanon Hills Regional Park - Lebanon Hills Buckt  | Dakota County Public Health Department<br>Dakota County Sheriff's Office - Detention Services                                                   | 10/6/2015 Approved C View          |
| Lebanon Hills Degional Park Sent 13th: Environr    | Dakota County Social Services - Child and Family Services<br>Dakota County Veterans Services - Beyond the Yellow Ribbon Networks                | 9/15/2015 Approved C View          |
| Seed Collection                                    |                                                                                                    |                                    |

4. A new screen will appear with a <u>LOG HOURS</u> banner on the top. Select the activity you want to chart hours for. (Master Recycler/Composter Hour Report)

| Hours                                            |                                                                                                    |                    | ? <u>Help</u> | ⇔ <u>Switch to Ad</u> | ministrator Vie | ew 😃 Log Out |
|--------------------------------------------------|----------------------------------------------------------------------------------------------------|--------------------|---------------|-----------------------|-----------------|--------------|
| Log Hours                                        |                                                                                                    |                    |               |                       |                 |              |
| Please select an organ                           | nization to log hours for Dakota County Environmental Res                                            | ources             |               | ▼ Select Orga         | inization       |              |
| Activity                                         | Please select an activity                                                                            |                    |               |                       |                 |              |
|                                                  | Fix-It Clinic #11: West St. Paul - November 2017                                                     |                    |               | *                     |                 |              |
|                                                  | Fix-It Clinic #12: St. Paul - December 2017                                                          |                    |               |                       |                 |              |
|                                                  | Green Squad                                                                                          |                    |               |                       |                 |              |
| Date Volunteered                                 | Green Squad - Dakota County Fair - Fairground Waste Stations                                         |                    |               |                       |                 |              |
|                                                  | Green Squad - End of Summer Reading Celebration Event - Aug. 10th                                    |                    |               |                       |                 |              |
|                                                  | Green Squad - Misc. County and Community Events                                                      |                    |               |                       |                 |              |
|                                                  | Green Squad - Mississippi River Trail Grand Opening - May 20th                                       |                    |               |                       |                 |              |
|                                                  | Green Squad - Mountain Bike Festival - Oct. 7th                                                      |                    |               |                       |                 |              |
| ost Recent Ent                                   | Green Squad - National Public Lands Day - September 30th                                             |                    |               |                       |                 |              |
|                                                  | Green Squad - New Year's Eve Party - Dec. 31st                                                       |                    |               |                       |                 |              |
|                                                  | Green Squad - SGAD MN- Oct. 7th                                                                      |                    |               | DATE                  |                 |              |
| ΑCTIVITY                                         | Green Squad - Take-a-Kid Fishing - June 11th                                                         |                    |               |                       | STATUS          | ACTIONS      |
| Fix-It Clinics - Fix-it Clin                     | Green Squad - Trailside by Candlelight Event - Feb. 11th - CANC                                      | ELLED              |               | 12/7/2017             | Approved        | view         |
|                                                  | Household Hazardous Waste Drop-off Day Volunteer                                                     |                    |               |                       |                 |              |
| Lebanon Hills Regional                           | Burnsville Hazardous Waste Drop-off Day                                                              |                    |               | ≡ 10/31/2017          | Approved        | 🗗 View       |
|                                                  | Farmington Hazardous Waste Drop-off Day                                                              | Waste Drop-off Day |               |                       |                 |              |
| Lebanon Hills Regional                           | Hastings Hazardous Waste Drop-off Day                                                                |                    |               | 10/2/2017             | Approved        | 🗗 View       |
|                                                  | Lakeville Hazardous Waste Drop-off Day                                                               |                    |               |                       |                 |              |
| Lebanon Hills Regional                           | Master Recycler/Composter Program                                                                    |                    |               | 10/6/2015             | Approved        | 🗗 View       |
| Lebanon Hills Regional<br>Seed Collection        | Master Recycler/Composter Hour Report<br>Park - Sept. 13th: Environmental Stewardship Night - Native | 2:00               | 9/10/2015     | 9/15/2015             | Approved        | La View      |
| Wentworth Library, West St. Paul - Adopt-a-Shelf |                                                                                                    | 0:00               | 6/19/2015     | 6/19/2015             | Approved        | 🗗 View       |

5. Once you click on the project of choice, the screen will repopulate. Please fill in the questions\* to complete and click the *SAVE* button on the bottom.

| Pleas | e select an organization to lo | og hours for Dakota County      | Environmental Resources                                                                                        |          | Select Organization                                                                                             |               |
|-------|--------------------------------|---------------------------------|----------------------------------------------------------------------------------------------------|----------|----------------------------------------------------------------------------------------------------|---------------|
| Acti  | vity Master F                  | Recycler/Composter Hour Re      | port                                                                                                    |          | •                                                                                                    |               |
|       | Show t                         | hese activities Active Inactive | ie in the second second second second second second second second second second second second second second se |          |                                                                                                    |               |
| Date  | e Volunteered 02/05/20         | 018 <b>№ Hours</b> 0 M          | linutes 0                                                                                                    |          |                                                                                                    |               |
|       | Feedback                       |                                 |                                                                                                    | Response |                                                                                                    |               |
| I     | MRC 1: Title of Event/Activity |                                 |                                                                                                    |          | 144                                                                                                    |               |
|       | MRC 2: Date of Activity (MM/D  | DD/YYYY)                        |                                                                                                    |          | ) Pol                                                                                                    |               |
| I     | MRC 3: Short Description of E  | Event                           |                                                                                                    |          |                                                                                                    | •             |
|       |                                |                                 |                                                                                                    |          | .e. 1960                                                                                                    | $\frac{1}{1}$ |
|       | MRC 4: Number of People Dire   | ectly Contacted                 |                                                                                                    |          | Rd                                                                                                    | •             |
|       | MRC 5: Number of People Wh     | o Attended Event (Estimate      | ≥)                                                                                                    |          | Pel                                                                                                    |               |
|       | MRC 6: Did you do any prep h   | ours? Please record these       | hours seperately here.                                                                                         |          | ine .                                                                                                    |               |
|       | MRC 7: What activities did yo  | u do? Click on the yellow "i    | " button to the right for opt                                                                                  | ions. 🚺  | in the second second second second second second second second second second second second second second second |               |
| I     | MRC 8: Do you have any idea:   | s for improvements or othe      | er comments from this activ                                                                                    | ty       |                                                                                                    |               |

\*Feedback questions are optional unless marked with a flag icon.

If you have any questions about how to register your hours or need help, contact Garrett Zaffke at garrett.zaffke@co.dakota.mn.us